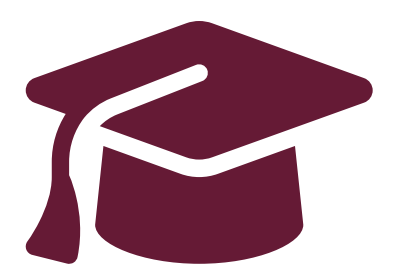

# Faire demande aux universités de l'Ontario

Demande de premier cycle

Instructions pour les élèves du secondaire de l'Ontario

www.ouac.on.ca/fr/premier-cycle-guide

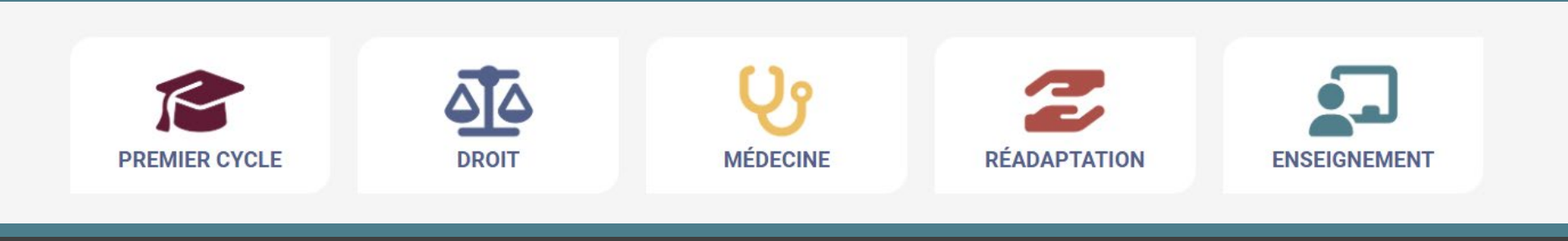

# Étape 1 :

### Recherchez vos options universitaires

- Visitez Info-UO (<u>www.ontariouniversitiesinfo.ca/fr</u>) pour trouver ce que les universités ont à offrir.
- Consultez le Guide de la Demande de premier cycle (disponibles à l'adresse <u>www.ouac.on.ca/fr/premier-</u> <u>cycle-guide</u>) pour obtenir des renseignements sur les universités et programmes à jour.
- Profitez des publications et sites Web des universités.
- Parlez aux conseillères et conseillers en orientation, à votre famille, à vos enseignantes et enseignants et à vos amies et amis.
- Prenez note de vos choix de programmes et vos codes et gardez-les à portée de main.

# Étape 2 : Obtenez votre NISO

Il vous faudra produire votre Numéro d'immatriculation scolaire de l'Ontario (NISO) pour faire demande.

Le NISO est un numéro d'identification unique de 9 chiffres attribué aux élèves du primaire et du secondaire à la grandeur de la province.

Vous trouverez votre NISO sur votre bulletin scolaire. Votre conseillère ou conseiller scolaire l'aura également en dossier.

Étape 3 :

### Inscrivez ces dates à votre calendrier

- Le fin de septembre 2023 : La Demande de premier cycle s'ouvre.
- **15 janvier 2024** : Date limite de soumission de votre demande remplie à l'OUAC.
- 29 mai 2024 : Dernière date à laquelle vous pouvez vous attendre de recevoir une réponse d'une université de l'Ontario si vous avez soumis votre demande par la date limite du 12 janvier.
- **3 juin 2024** : La première date à laquelle vous pourrez être exigé à répondre à une offre d'admission et donner un engagement financier (p. ex., acompte pour droits d'inscription, portion des frais de résidence).

# Étape 4 : Faites demande!

DUAC Centre de demande d'admission aux universités de l'Ontario Planification pour l'université

on Candidat(e)s rsité au premier cycle

(e)s Car cycle profes

Candidat(e)s professionnel(le)s Obtenir de l'aide

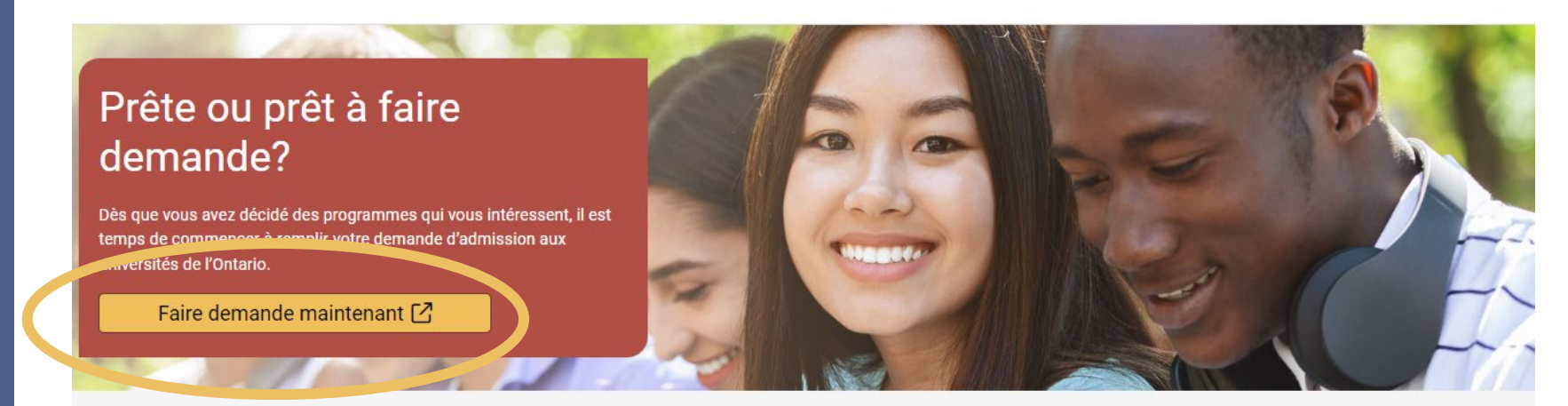

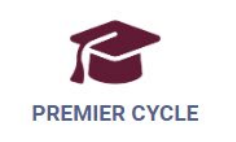

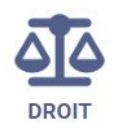

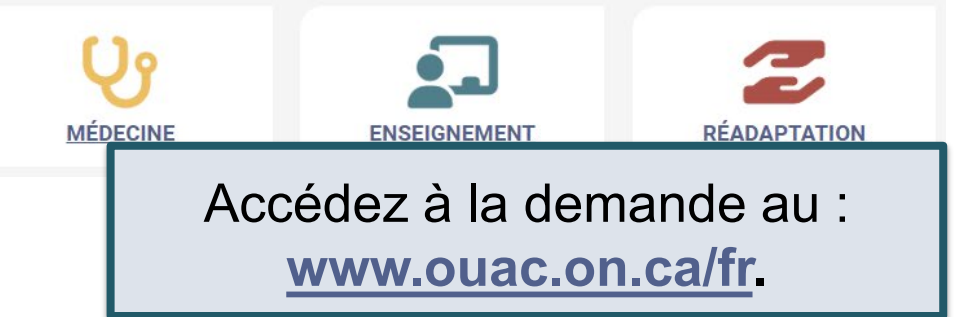

# Création d'un compte pour la première fois

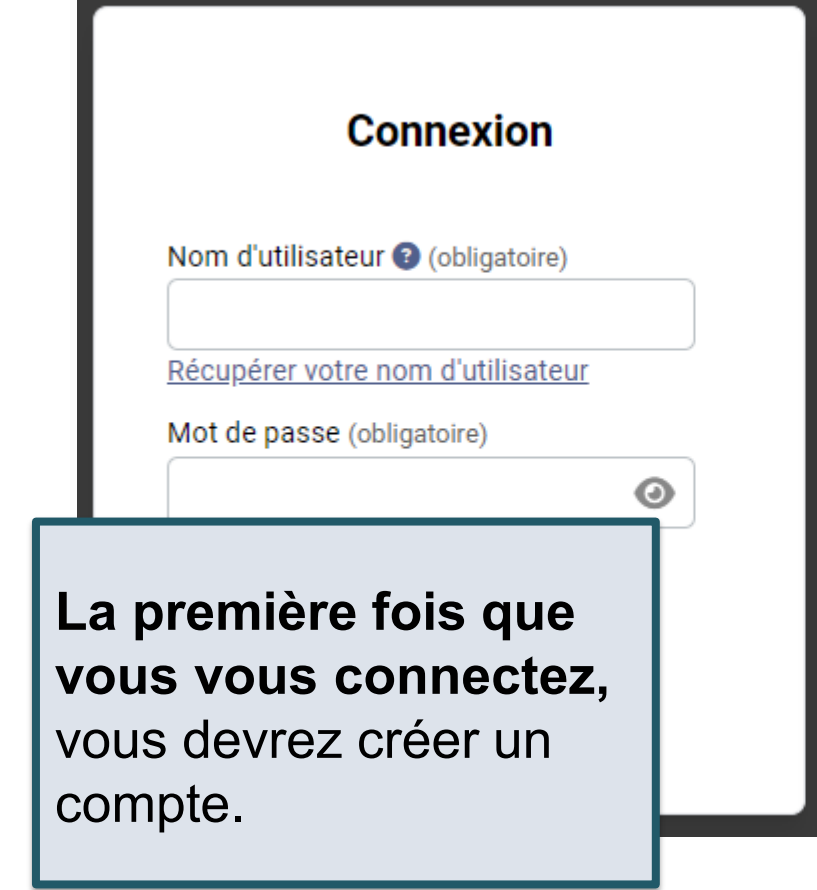

#### Créer un compte

#### Nota:

- Vous utiliserez votre nom d'utilisateur et votre mot de passe dans toutes les demandes d'admission de l'OUAC.
- Veuillez ne pas créer plus d'un compte.
- Veuillez ne pas utiliser un compte créé par une autre personne.

Créer mon compte

# Le Centre

DUAC Ontario Universities' Application Centre

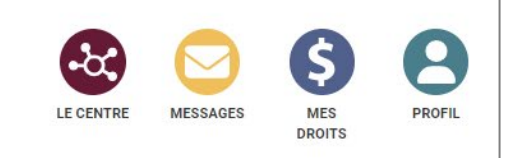

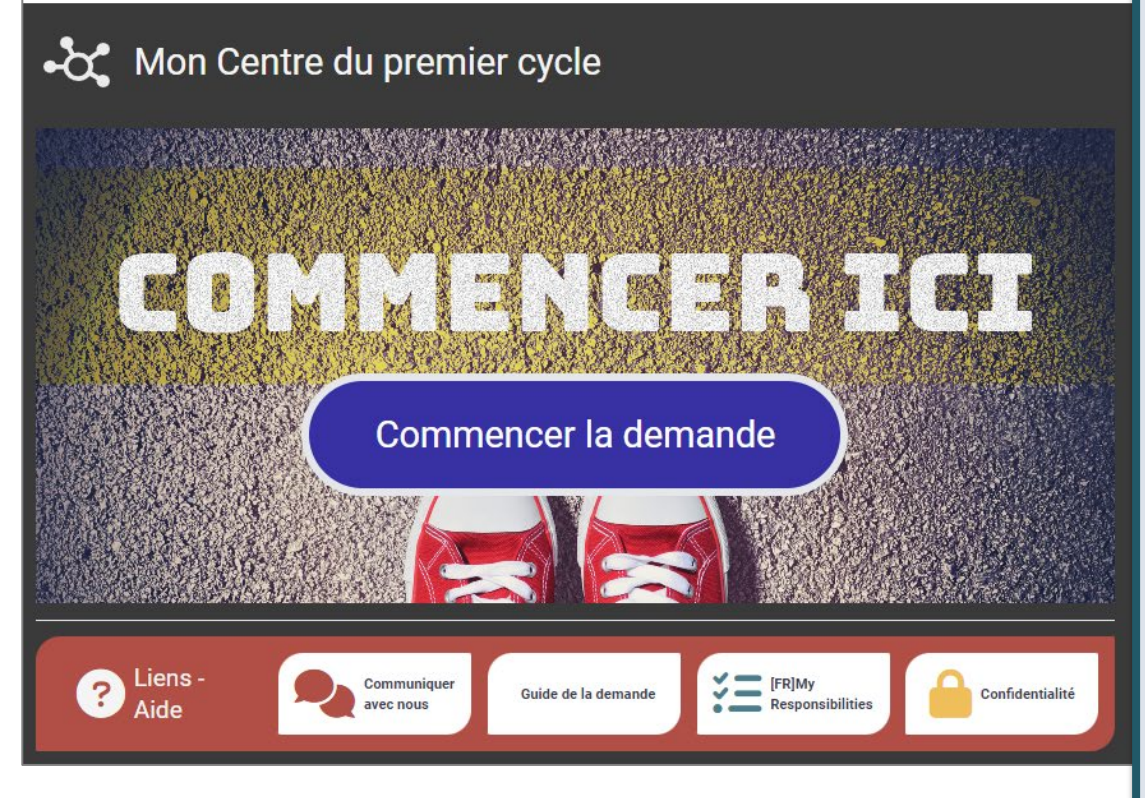

Le Centre est l'endroit où vous pouvez accéder aux diverses sections de votre demande, ainsi qu'au Centre des messages; vous y trouverez également un sommaire des renseignements que vous avez ajoutés.

ØUAC

# Page Bienvenue

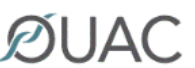

**ØUAC** Ontario Universities' Application Centre

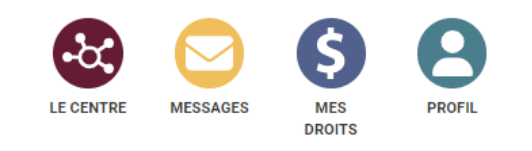

#### État de la demande **Bienvenue Timothy!** Mes détails Voici quelques conseils utiles pour vous aider à partir du bon pied : PREMIER CYCLE personnels Pas commencé Passez en revue le Guide de demande d'admission au premier cycle et la FAQ Liens rapides lesquels comprennent des instructions détaillées pour remplir la demande d'admission. Passez en revue ISI Bienvenue Visionnez les vidéos pratiques Mes antécédents pour des instructions détaillées qui vous guideront tout au long du processus de demande d'admission. Pas commencé Visionnez Consultez régulièrement le Centre des messages $\sim$ pour des mises à jour et des rappels importants de l'OUAC au sujet de votre demande d'adm Veuillez passer en Consultez Enregistrement de votre demande d'admission B revue les conseils Lorsque vous cliquez « Suivant », vos renseignements seront enregistrés. Avant de soumettre Enregistrez demande d'admission, vous pourrez vous déconnecter et y retourner en tout temps pour la p pratiques sur la revue et modifier les renseignements préalablement enregistrés. Nota: Au terme d'une période i'inactivité de 20 minutes, vous serez automatiquement décon votre demande. Sachez que vos modifications ne seront pas enregistrées. page de Bienvenue.

# Navigation dans la Demande

| ØUAC App                               | ario Universities'<br>lication Centre                                                                                               |                                                                                                    | SSAGES MES<br>DROITS PRO                       | FIL        |
|----------------------------------------|----------------------------------------------------------------------------------------------------|----------------------------------------------------------------------------------------------------|------------------------------------------------|------------|
| Premier cycle > Mes détails personnels | Renseignements de base           Renseignements de base           Aide                                                              |                                                                                                    | État de la demand                              | de         |
| Liens rapides                          | Nom<br>Saisissez votre nom dans le même ordre qu'il paraisse sur v<br>officiel. Si vous ne pouvez pas modifier votre nom ou votre d | otre carte de santé, votre passeport ou tout autre document<br>date de naissance, <u>communiquez avec l'OUAC</u> pour obtenir de | En cours                                       |            |
| Mes détails personnels                 | l'aide.<br>Prénom légal (obligatoire)<br>Timothy<br>Nom de famille (obligatoire)                                                    | Autre prénom(s)<br>Allen<br>Nom de famille antérieur 🕑                                                                           | Mes antécédents     Pas commencé               |            |
|                                        | Smith<br>Quel nom préférez-vous dans vos correspondances<br>universitaires?                                                         |                                                                                                    | 3 Mes choix<br>Pas commencé                    |            |
|                                        | Autres informations personnelles<br>Date de naissance (obligatoire)<br>Année 20 V Mois juillet V Jour 16 V                          | Sexe (obligatoire)<br>Choisir                                                                                                    | Mes documents<br>justificatifs<br>Pas commencé | <u>ନ</u> ୀ |

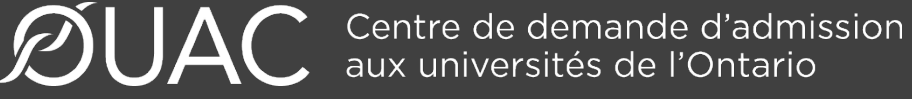

### Mes détails personnels

| 📧 Mes détails personnels 🛛 🗸 | Coordonnées - Détails                                                                                                    |             |  |  |
|------------------------------|----------------------------------------------------------------------------------------------------|-------------|--|--|
| Renseignements de base       | Adresse                                                                                                    |             |  |  |
| Citoyenneté et langue        | Adresse résidentielle     Adresse postale       11 Leaner Street     11 Leaner Street       Belleville, Ontario, N1G5E2     Belleville, Ontario, N1G5E2       Canada     Canada | ~           |  |  |
| Sondage sur la diversité     |                                                                                                    |             |  |  |
| des candidates et            | VOUS NE POUVEZ pas soumettr                                                                                                    |             |  |  |
| candidats                    | votre demande d'admission                                                                                                    | d'admission |  |  |
| Coordonnées - Détails        | avant d'avoir vérifié votre                                                                                                    |             |  |  |
|                              | adresse electronique.                                                                                                    |             |  |  |
|                              | + Telephone<br>Adresse électronique                                                                                                    |             |  |  |
|                              | L'adresse électronique n'a pas été vérifiée.                                                                                                    |             |  |  |

# Mes antécédents – Études

#### Études

#### Aide

Veuillez fournir des renseignements sur tous les établissements où vous vous êtes inscrit(e) à u secondaire ou postsecondaire. Cela peut inclure les établissements suivants, sans toutefois s'y régulières, écoles privées, écoles du soir, écoles d'été, écoles en ligne.

Avez-vous fréquenté un établissement postsecondaire? (obligatoire)

- O Oui
- Non

#### Postsecondaire

Postsecondaire

#### École secondaire

Vous n'avez pas besoin d'inclure les établissements où vous avez été inscrit(e) par votre école s suivre des cours, p. ex., école virtuelle, cours à double reconnaissance de crédit, Maieure haute en ligne par l'entremise d'un consortium.

2

Bayside Secondary School Belleville Belleville - ON 2020-09 to 2024-06

Veuillez fournir des renseignements sur **tous** les établissements où vous vous êtes inscrit(e) à 1 ou plus d'un cours de niveau secondaire ou postsecondaire.

Fournir des renseignements au sujet des cours postsecondaires que vous avez suivis dans le cadre d'un programme d'enrichissement ou à double crédit.

## Mes antécédents – Dites-nous en plus

|                                                                                                    | ×                  |
|----------------------------------------------------------------------------------------------------|--------------------|
| Avez-vous déjà obtenu votre diplôme d'études secondaires de l'Ontario (DESO), o<br>vous à la fin de l'année scolaire actuelle? (obligatoire) | ou l'obtiendrez-   |
| <ul> <li>Oui</li> </ul>                                                                                                    |                    |
| O Non                                                                                                    |                    |
| Numéro d'immatriculation scolaire de l'Ontario (NISO) 🚱 (obligatoire)                                                                        | Certains champs    |
| Numéro d'immatriculation scolaire de l'Ontario (NISO): Champ obligatoire.                                                                    | sont obligatoires. |
| Votre nombre total d'années d'études dans un système scolaire de langue anglai<br>du Canada (obligatoire)                                    | Sélectionnez       |
| Si cette question ne s'applique pas à vous, choisissez "Sans objet".                                                                         | « Oui » pour       |
| Sans objet 🗸                                                                                                    | indiquor quo yous  |
| Dans quel pays?                                                                                                    | indiquei que vous  |
| Choisir 🗸                                                                                                    | avez réussi votre  |
| Avez-vous l'intention de passer (ou avez-vous déjà passé) un test de niveau avan                                                             | 🖬 DESO, puis       |
|                                                                                                    | ajoutez votre      |
| Mon type de programme du Baccalauréat international (BI) (le cas échéant)                                                                    | NISO.              |
| Choisir 🗸                                                                                                    |                    |
| -                                                                                                    | -                  |
| int Suivent                                                                                                    |                    |

# Mes choix

| Algoma              | Brock                                                                   | Carleton<br>University                                                                                  | Par région       Par université (français seulement)       Par code de programme |  |
|---------------------|-------------------------------------------------------------------------|----------------------------------------------------------------------------------------------------|----------------------------------------------------------------------------------|--|
| Algoma University   | Brock University                                                        | Carleton UniverVous pouvez rechercherdes programmes paruniversité, par régionMcMastegéographique ou par |                                                                                  |  |
| Lakehead University | Université Laurentienne<br>Université de Hearst                         | McMaster Unive                                                                                          | e de programme.                                                                  |  |
| OCAD University     | Université de<br>l'Ontario français<br>Université de l'Ontario français | Ontario Tech University                                                                                 | Université d'Ottawa<br>Université Saint-Paul                                     |  |

# Après que vous avez sélectionné un programme

Remplissez les détails relatifs à chaque choix de programme.

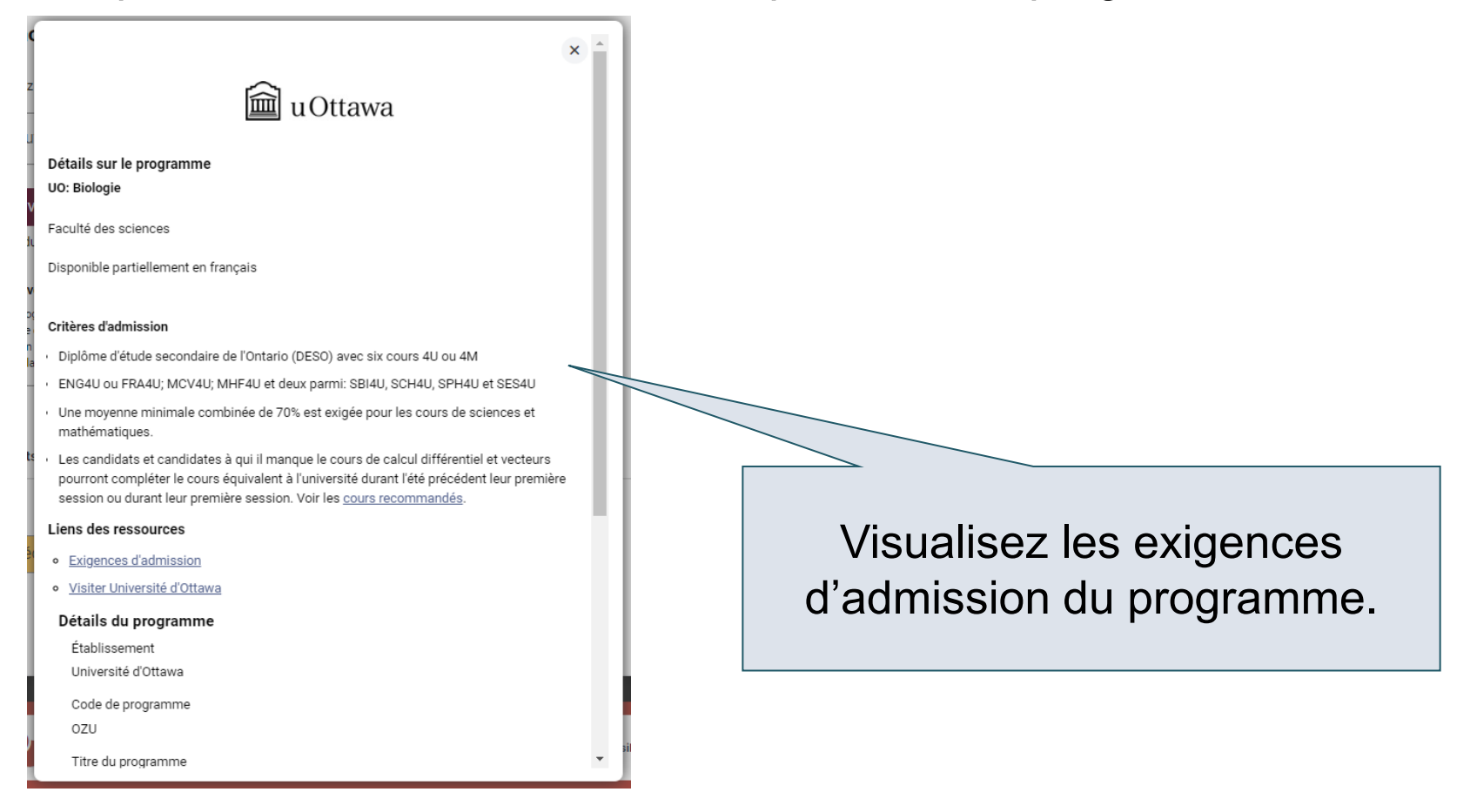

# Classez vos choix

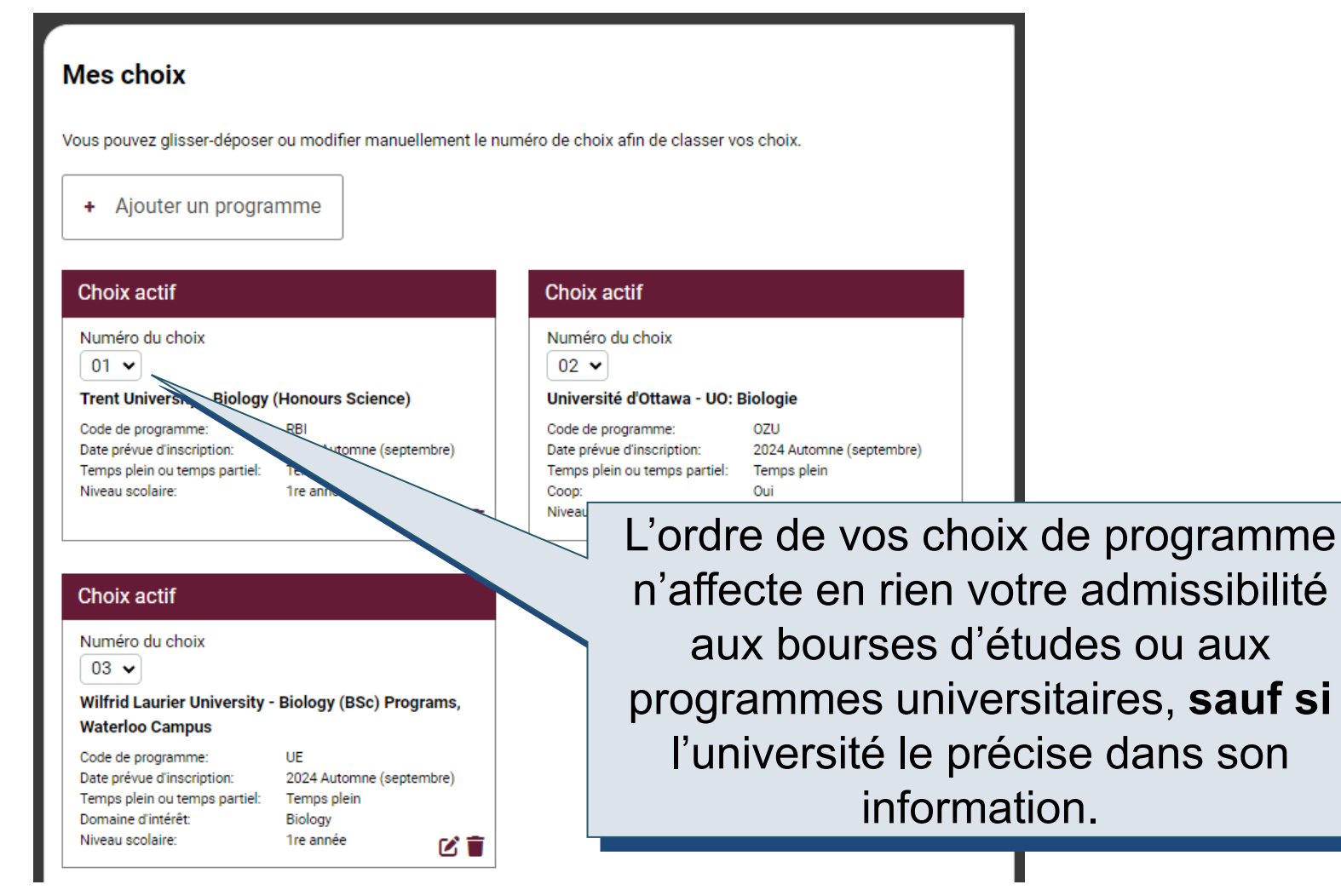

# **Renseignements** scolaires

Veuillez passer en revue et signaler toute erreur à votre conseillère ou conseiller en orientation.

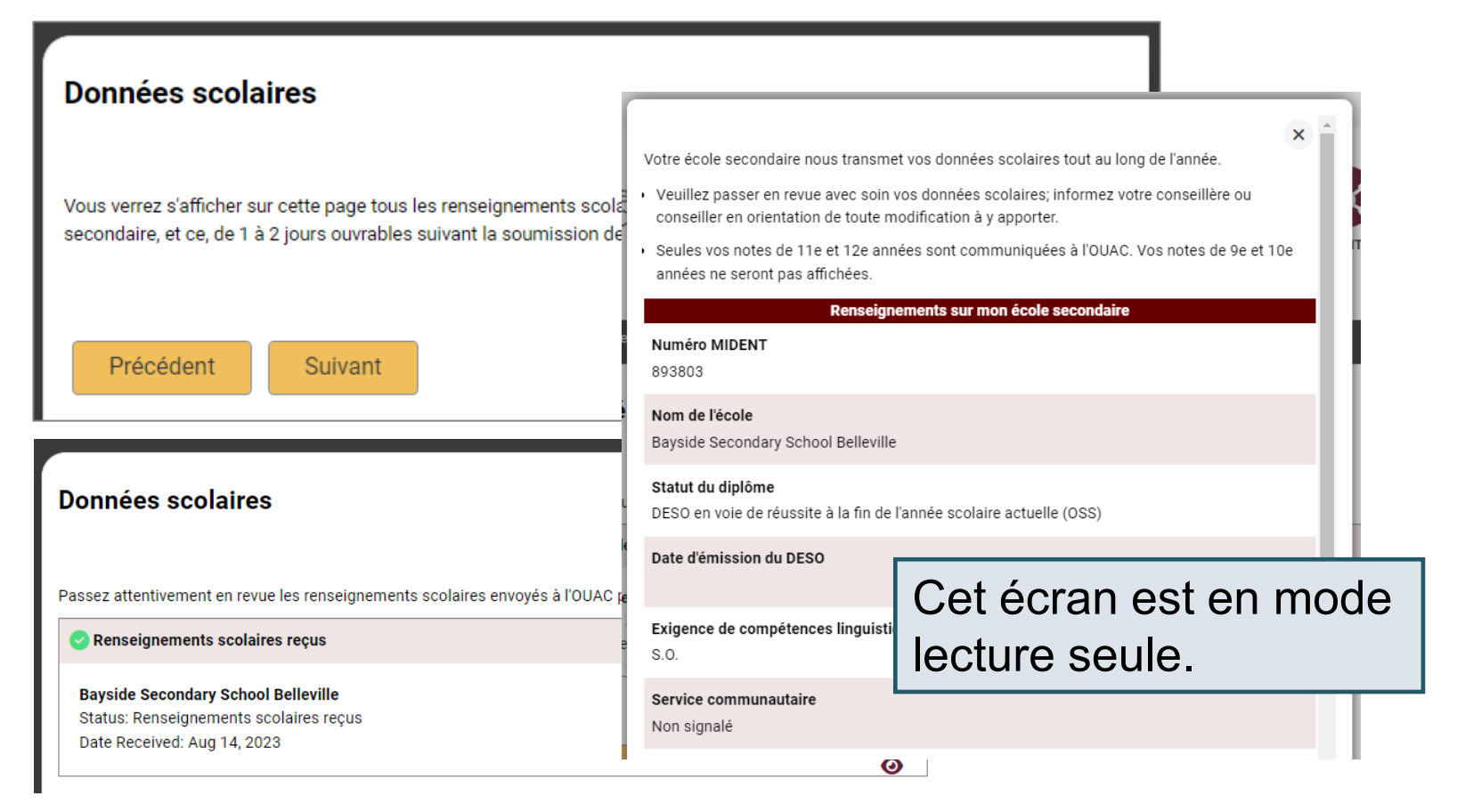

# Téléversement de documents

| Documents                                                                        |                                        |
|----------------------------------------------------------------------------------|----------------------------------------|
| Preuve de citoyenneté canadienne                                                 | •                                      |
| Documents que vous pouvez télécharger pour confirmer vo<br>Passeport canadien ou | otre statut de citoyenneté canadienne: |
| Certificat de naissance canadien + pièce d'identité avec pl                      | hoto délivrée par le gouvernement      |
| 1 Téléverser un document                                                         | Vous pouvez téléverser                 |
|                                                                                  | associés à votre                       |

demande qui sont exigés par vos universités sélectionnées.

# Droits

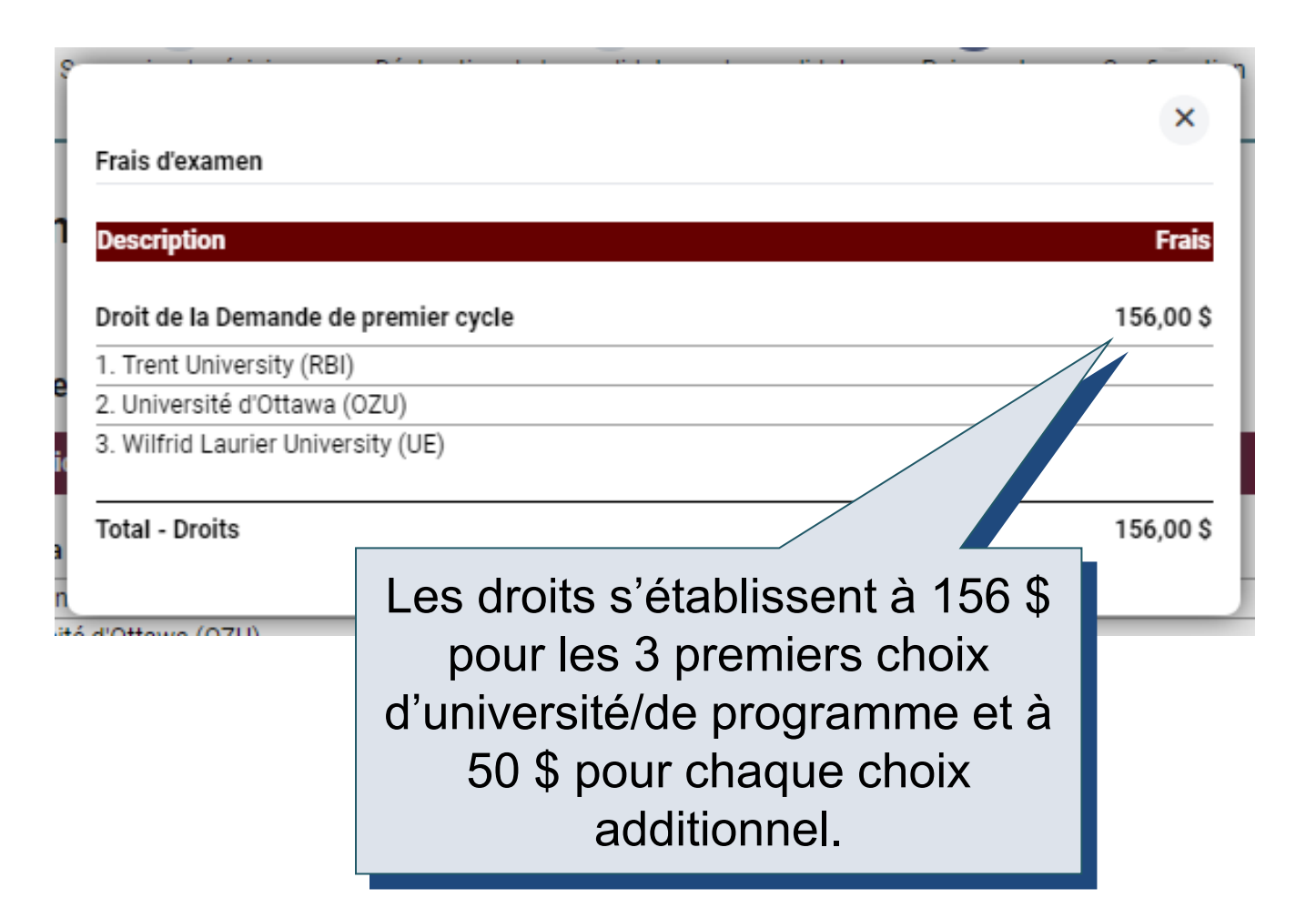

### Revue et paiement

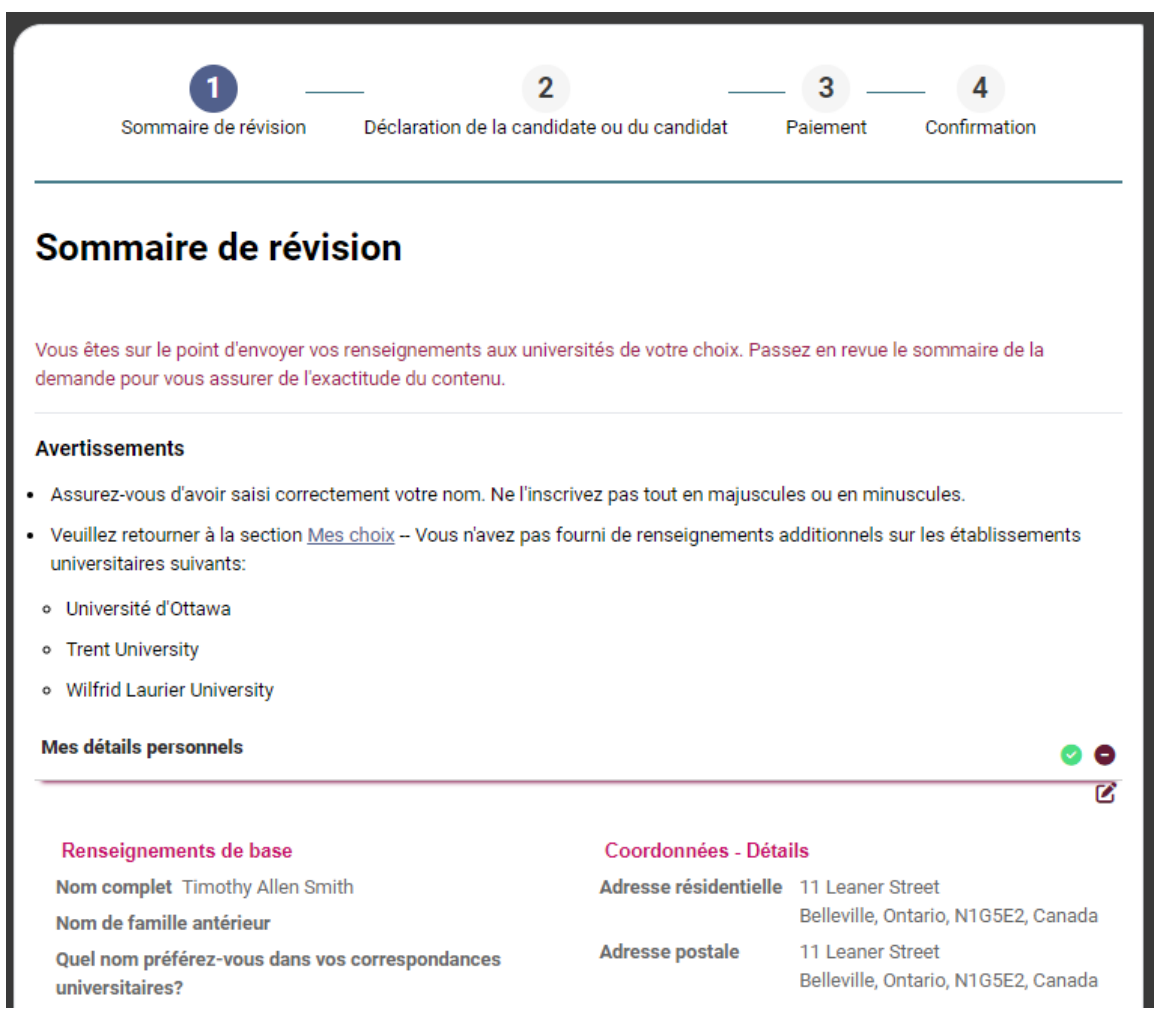

# Régler vos droits relatifs à votre demande

| 1 —<br>Sommaire de révision                          | Déclaration de la candid  | ate ou du candidat | Paiement | — 4<br>Confirmation |
|------------------------------------------------------|---------------------------|--------------------|----------|---------------------|
| Paiement                                             |                           |                    |          |                     |
| Frais d'examen                                       |                           |                    |          |                     |
| Description                                          |                           |                    |          | Frais               |
| Droit de la Demande de premier cy                    | cle                       |                    |          | 156,00              |
| 1. Trent University (RBI)                            |                           |                    |          |                     |
| 2. Université d'Ottawa (OZU)                         |                           |                    |          |                     |
| 3. Wilfrid Laurier University (UE)                   |                           |                    |          |                     |
| Total - Droits                                       |                           |                    |          | 156,00              |
| Choisissez le mode de paiem                          | ient                      |                    |          |                     |
| <ul> <li>Carte de crédit ou de débit i</li> </ul>    | VISA                      | AMERICAN<br>DORESS |          |                     |
| ○ Services bancaires en ligne ❸                      | 鱼                         |                    |          |                     |
| <ul> <li>Services bancaires international</li> </ul> | aux (Flywire) 😧 📑 flywire |                    |          |                     |
| Code de bon d'échange de tiers                       |                           | Appliquer          |          |                     |
| Précédent                                            | Payer                     | Montant            | total dû | 156,00 \$           |
| Precedent: Declaration de la                         | Suivant:                  |                    |          |                     |

Une fois choisi votre mode de paiement et après avoir cliqué « Payer », vous recevrez votre Numéro de référence OUAC.

L'OUAC ne traite aucune demande sans le paiement des droits.

**ØUAC** 

## Soumettre votre demande

- À la page Compléter, imprimez l'écran affichant votre Numéro de référence OUAC (2024-XXXXX) et les instructions. Vous recevrez également un courriel.
- Prenez note de votre Numéro de référence OUAC et gardez-le précieusement. Vous devrez inclure ce numéro lorsque vous communiquez avec l'OUAC et les universités.

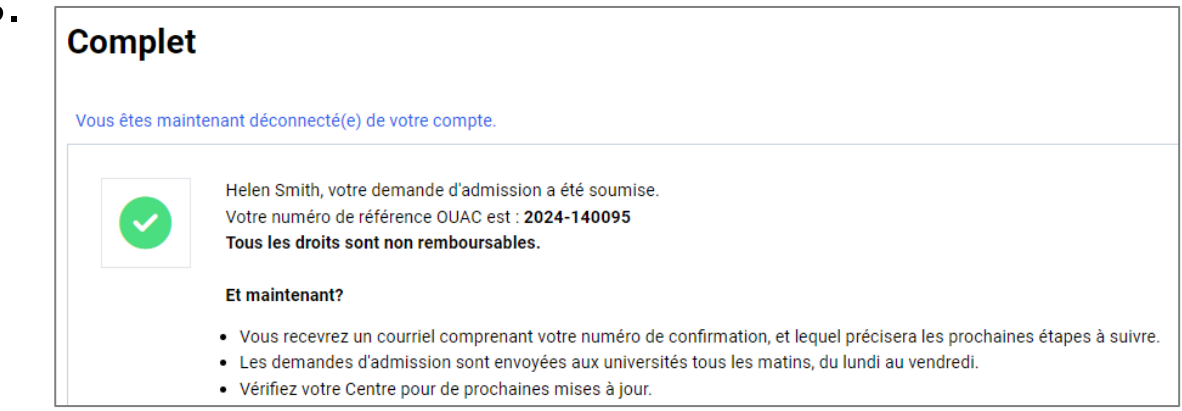

## Réinitialiser votre mot de passe

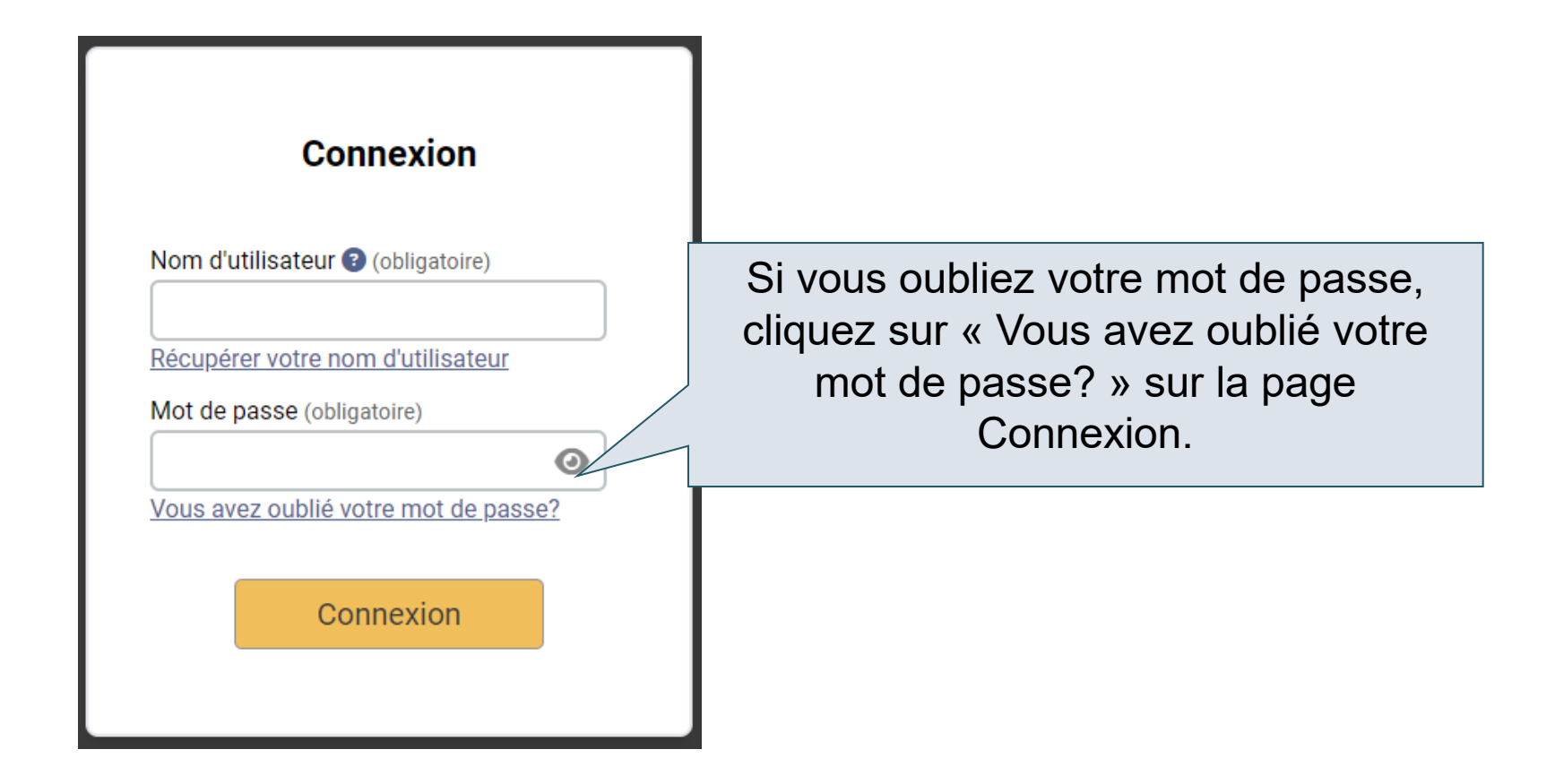

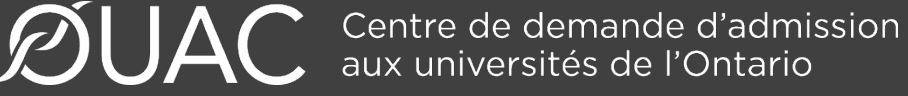

### Besoin d'aide?

Consultez la section « FAQ » sur notre site Web à : <u>www.ouac.on.ca/fr/faq</u>.

Communiquez avec nous : OUAC 170 Research Lane Guelph (Ontario) N1G 5E2

Téléphone : 519 823-1063 Télécopieur : 519 823-5232 Adresse électronique : <u>aide@ouac.on.ca</u>

Site Web : <u>www.ouac.on.ca/fr/premier-cycle-guide</u>

ØUAC :